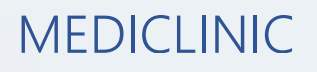

## PASO A PASO

# CREACIÓN Y LIBERACIÓN DE USUARIO

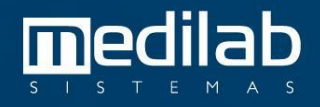

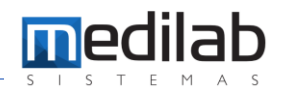

#### PASO A PASO CREACIÓN Y LIBERACIÓN DE USUARIO

| •   |                      | Versão 8.28 |
|-----|----------------------|-------------|
|     | <b>πc</b> mediclinic |             |
|     |                      |             |
|     | Iniciar sesión:      |             |
| · • | 9                    |             |
|     | > ENTRAR             |             |
|     | X SALIR              |             |

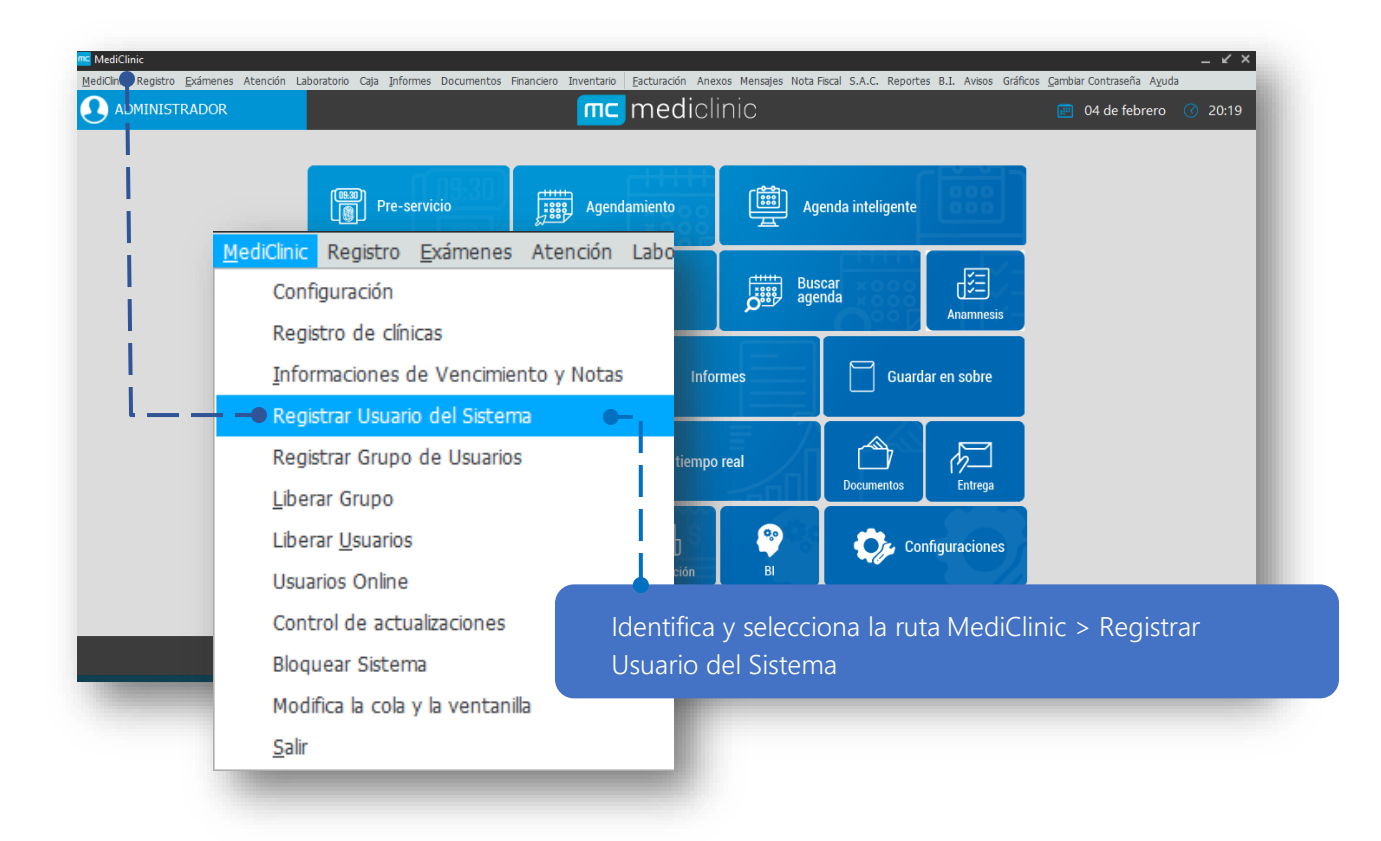

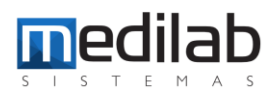

| 2 Identifica y s                | elecciona la opción <b>Incluir.</b>                        |                           |
|---------------------------------|------------------------------------------------------------|---------------------------|
|                                 |                                                            |                           |
| R                               | gistrar Usuario                                            | ×                         |
|                                 | ogin 🕈 Nombre Nombre Médico Clínica                        |                           |
|                                 | IEDILAB MEDILAB SISTEMAS CENTRO DE                         | AYUDAS DIAGNC             |
|                                 |                                                            |                           |
|                                 |                                                            |                           |
|                                 | ( polo – MEDILAR)                                          | Personalizar              |
|                                 |                                                            |                           |
|                                 | Tochir Motificar Restablerimiento Eliminar                 | S-lir                     |
|                                 |                                                            | <u>Sau</u>                |
|                                 |                                                            |                           |
|                                 |                                                            |                           |
| 2 Digita los ca                 | nnos requeridos para registrar el usuario                  |                           |
|                                 |                                                            | Digita el login del       |
|                                 |                                                            | usuario, de acuerdo       |
|                                 | Incluir/Modificar Usuario                                  | a la estructura           |
| Digita nombre<br>completo del   | Login:                                                     |                           |
| usuario. <b></b> .              | Nombre:                                                    |                           |
|                                 | Contraseña:                                                |                           |
|                                 | Nivel de seguridad de la contraseña:                       | Digita la respectiva      |
| En caso de ser un usuario       | Débiles                                                    | contraseña del usuario.   |
| médico, es necesario asociar el | Médico:                                                    | <u>M</u>                  |
| medico, previamente registrado  | Empresa:                                                   |                           |
|                                 | Eiltre web                                                 | Selecciona la empresa     |
|                                 | (Este filtro se basa en MediSystem y el servidor para acce | eder al                   |
| En caso do que el usuario       | MediViewWeb)                                               |                           |
| en caso de que el usuano        | Acceso web                                                 |                           |
| marcar la opción Sim            | Sim Não                                                    | Aplica para usuarios      |
|                                 |                                                            | Médicos (Soporte Técnico) |
|                                 | Habilitado                                                 |                           |
| Para usuarios activos os        | • • S <u>í</u> <u>N</u> o                                  |                           |
| necesario marcar la             |                                                            |                           |
|                                 | <u>G</u> uardar Cancelar                                   |                           |
| opeion si                       |                                                            | Guarda los ajustes        |
|                                 |                                                            | realizados.               |

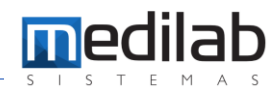

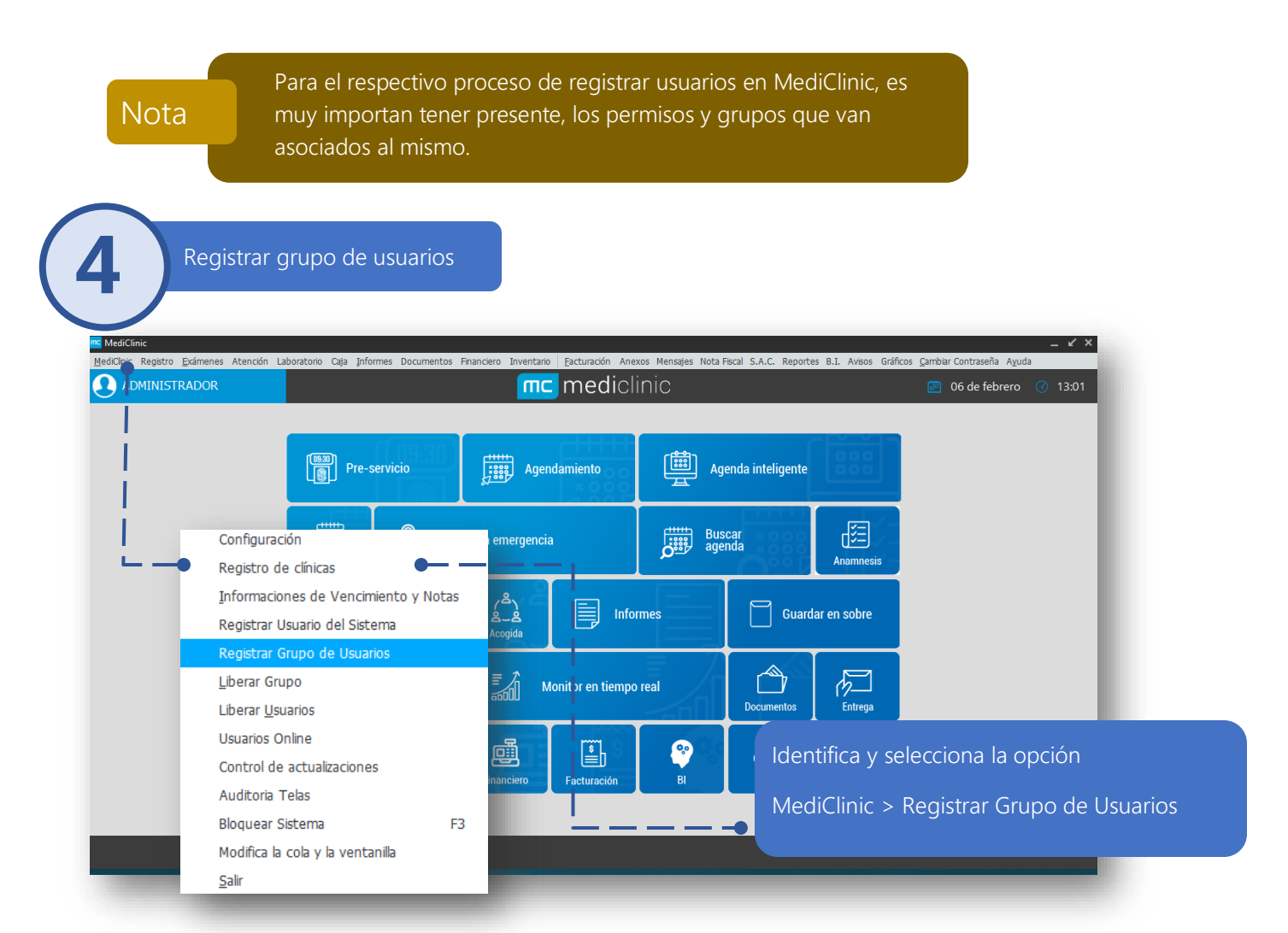

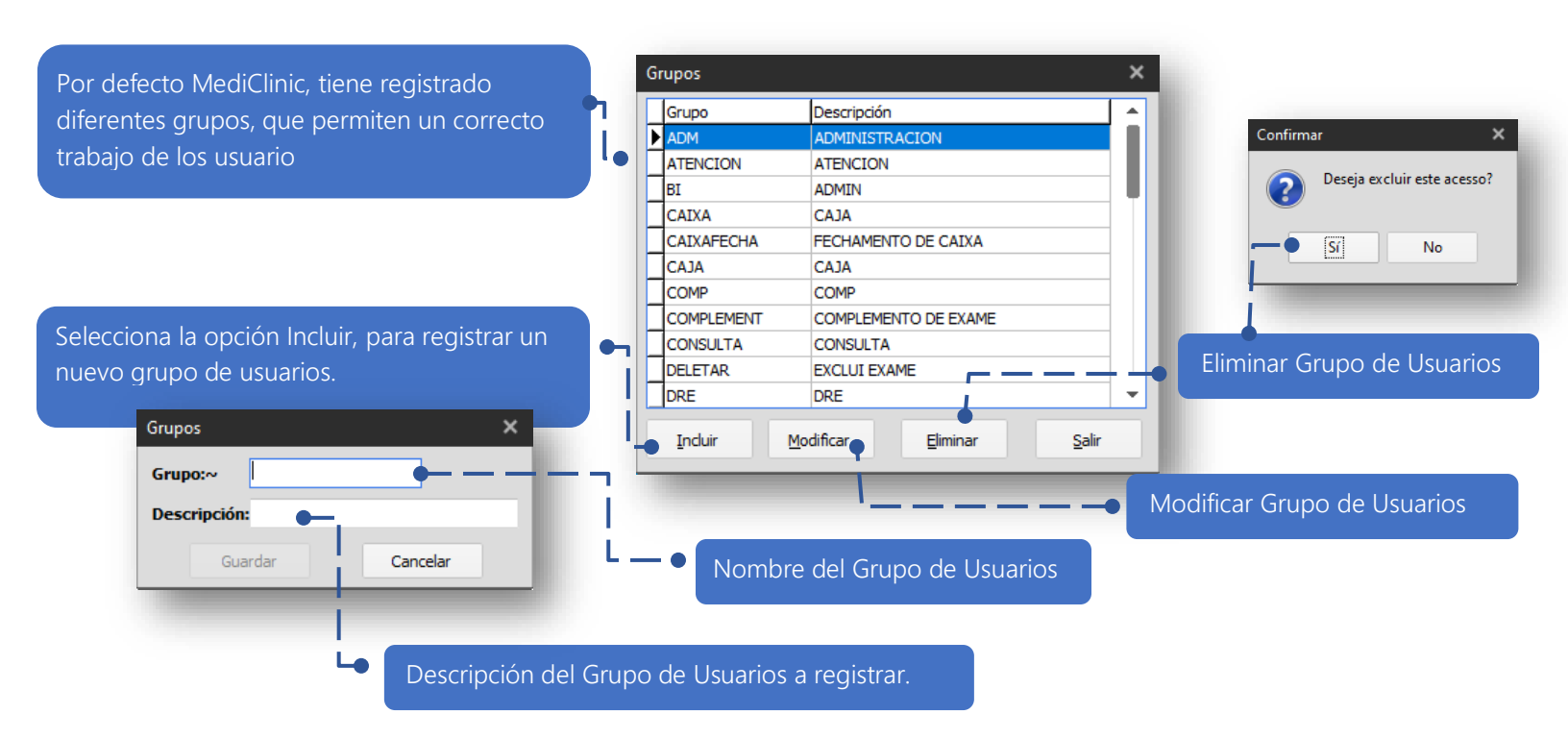

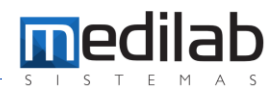

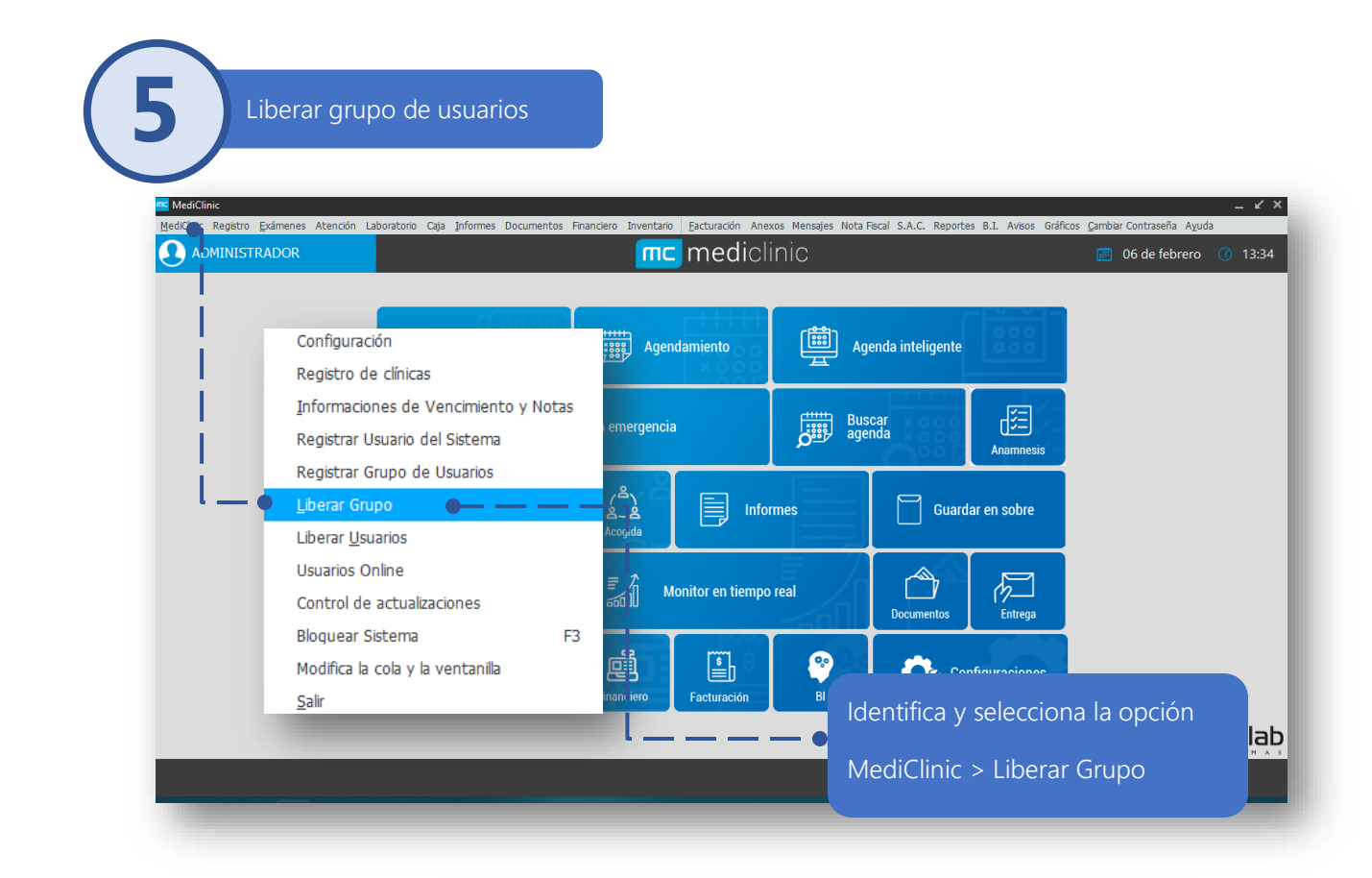

|                                  | Liberación de Acceso   | ×   |
|----------------------------------|------------------------|-----|
|                                  | Selecione o grupo:     |     |
|                                  | Grupo 🗹 Descrição      |     |
|                                  | 중 Prueba               |     |
|                                  | Prueba Grupo de prueba |     |
|                                  |                        |     |
| dentifica y selecciona el grupo, |                        |     |
| que se requiere liberar.         |                        |     |
|                                  |                        |     |
|                                  |                        |     |
|                                  |                        |     |
|                                  |                        |     |
|                                  |                        |     |
|                                  |                        |     |
|                                  |                        | -11 |
|                                  | (Grupo = Prueba)       | •   |
|                                  |                        |     |
|                                  |                        |     |
|                                  |                        |     |
| Identifica y selecciona          | la opción              |     |
| Continuar.                       |                        |     |
|                                  |                        |     |

Identifica y selecciona los permisos que se requieren

asociar al grupo.

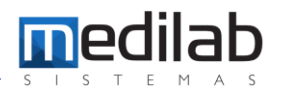

| Descrição                                          | Grupo | • |          | Descrição | Grupo |
|----------------------------------------------------|-------|---|----------|-----------|-------|
| Acolhimento - Tela de acolhimento                  | 33300 |   |          |           |       |
| Acolhimento - incluir                              | 33310 |   | <        |           |       |
| Agenda - Alteração de médico da agenda             | 10112 |   |          |           |       |
| Agenda - Consentimento                             | 11029 |   | >>       |           |       |
| Agenda - Histà ³rico de Elegibilidade              | 10121 |   |          |           |       |
| Agenda - HorÃirios de atendimento                  | 10123 |   | <u> </u> |           |       |
| Agenda - Lib. de marc. acima do limite do convênio | 7562  |   |          |           |       |
| Agendamento de relatórios                          | 8998  |   |          |           |       |
| Agendar                                            | 310   |   |          |           |       |
| Alterar Data Exame                                 | 395   |   |          |           |       |
| Anexos                                             | 18000 |   |          |           |       |
| Anexos - Anexar                                    | 18002 |   |          |           |       |
| Anexos - Gestão                                    | 18001 |   |          |           |       |
| Anexos - Gestão - Editar                           | 18003 | - |          |           |       |

Nota

MediClinic tiene por defecto diferentes grupos registrados, que pueden ser asignados, a usuarios de acuerdo a su rol. En caso de ser necesario la creación de un grupo específico, se recomienda solicitar el apoyo del equipo Medilab, para realizar el proceso,

6

#### Liberar usuarios

|   | Configuración<br>Registro de clínicas                                        |                | gendamiento        | Ag         | enda inteligente |             |                  |
|---|------------------------------------------------------------------------------|----------------|--------------------|------------|------------------|-------------|------------------|
| 1 | <u>i</u> mormaciones de Vencimiento y Notas<br>Registrar Usuario del Sistema |                |                    |            | ( term           |             |                  |
|   | Registrar Grupo de Usuarios                                                  | nción emerger  | ncia               | Bus<br>age | car<br>nda       |             |                  |
| 1 | <u>L</u> iberar Grupo                                                        |                |                    |            |                  | Anamnesis   |                  |
|   | Liberar <u>U</u> suarios                                                     |                | info               | mas        | Guar             | ar en cobre |                  |
|   | Usuarios Online                                                              | ٽ~ڪ<br>Acogida |                    |            |                  |             |                  |
|   | Control de actualizaciones                                                   |                |                    | = 7        |                  |             |                  |
|   | Bloquear Sistema F3                                                          |                | Monitor en tiempo  | real       |                  |             |                  |
|   | Modifica la cola y la ventanilla                                             |                |                    |            | Documentos       | Entrega     |                  |
|   | <u>S</u> alir                                                                |                | r <sub>s</sub> n o | •          |                  |             |                  |
|   | Inventario                                                                   |                | l≣∎D               |            | l 🐶 lc           | lentifica v | selecciona la op |
|   |                                                                              | Financiero     | Factulation        | ы          |                  |             |                  |

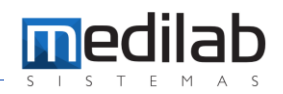

| Descrição            | Grupo     |   |         | Descrição | Grupo |
|----------------------|-----------|---|---------|-----------|-------|
| ADMIN                | BI        |   |         |           |       |
| ADMINISTRACION       | ADM       |   | <       |           |       |
|                      | RECEP_AGE |   |         |           |       |
| ALTERAR GRID         | GRID      |   | >>      |           |       |
| ATENCION             | ATENCION  |   | (77)    |           |       |
| AIA                  | CAIXA     |   | <u></u> |           |       |
| CAJA                 | CAJA      |   |         |           |       |
| n comp               | COMP      |   |         |           |       |
| COMPLEMENTO DE EXAME | COMPLEMEN |   |         |           |       |
| CONSULTA             | CONSULTA  |   |         |           |       |
| DRE                  | DRE       |   |         |           |       |
| ENTREGA DE EXAMES    | ENTREGA   |   |         |           |       |
| EXCLUI EXAME         | DELETAR   | _ |         |           |       |
|                      |           |   |         |           |       |

### www.medilabsistemas.com.br

y

f /medilabsistemas in /in/medilabsistemas

/sistemasmedilab

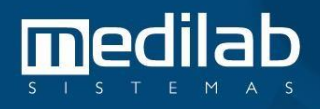